## 教師助理員申請通報網操作說明

## ※110 學年度第1階段教師助理員申請(通報網請選 110 上學期)→

受理申請對象:目前特教通報系統非應屆畢業之確認身心障礙學生

1.點選左邊選單 教師助理員→申請教師助理

| 教育部<br>Special Ed                                                                                                    | <sup>8</sup> 特殊教育通<br><sup>ucation Transmit Net</sup> | 報網                |                |                                  | 回首百 / 網站道覽<br>您目前狀態:登入臺中市 | <ul> <li>         田務信道   今天 2020/6/2(二)         市立光復園小學校學務權限 登出     </li> </ul> |
|----------------------------------------------------------------------------------------------------|-------------------------------------------------------|-------------------|----------------|----------------------------------|---------------------------|---------------------------------------------------------------------------------|
| Q 🗎                                                                                                    | _                                                     |                   | 核定助理申請 - 查詢    | 條件                               |                           |                                                                                 |
| <ul> <li>●校學務</li> <li>● 最新消息(B)</li> <li>● 學校・班級・特教人力</li> <li>● 学校・班級・特教人力</li> </ul>                                                  | 學年度-學期<br>数音階段-年級                                     | 109 ~ 上學期 ~       | 脉市·網鎖市 臺中市     | <ul><li>✓ 中區</li><li>✓</li></ul> | 關鍵字                       | 學生 ~                                                                            |
| <ul> <li>● (1) 資料 偵結檢查</li> <li>● ● 學生動態追蹤</li> <li>● ● 提報鑑定安置</li> </ul>                                                                | 性別                                                    | 2 ~               | 審核狀態           | Y                                | 推序                        | 申請日期                                                                            |
| ● 專業團隊服務<br>● 巡迴輔導服務<br>● 助理人員服務                                                                                                    | ▋開放申請區間:2020/0                                        | 6/02 ~ 2020/07/10 | 批次編輯申請表        | 下載 Excel 報表                      | 新増申請 批次                   | ⑦印 查询 清除<br>總計 0 筆 1                                                            |
| <ul> <li>申請助理服務</li> <li>助理服務</li> <li>助理服務</li> <li>助理総務計</li> </ul>                                                                    | 序號 學生 /<br>性別                                         | 教育階段 實足年齡         | 特數類別 /<br>特数班別 | 申請日期                             | 預估時數 核定時                  | 3 選擇                                                                            |
| ● 以进型线計<br>● 以进型线計<br>● 雪板数師助理員<br>● 雪板数師助理員<br>● 雪板数師助理員<br>● 雪板数師助理員<br>● 雪梯数在交通服務<br>● 幼兒補助查询<br>● 雪粉如相蹤常務<br>● 雪粉路操作手冊<br>● 資暖数育(學校) |                                                       |                   | 沒有符合條件的資       | 17                               |                           |                                                                                 |

## 2.點選<mark>新增申請</mark>按鍵,勾選要申請的學生,勾選完點選確認申請。

| webap | .set.edu.tv  | v/SETSYS, | /TAssist/_助班 | 里服務申請_學生.aspx?k= | sxFWEARocaJdB7PEyzssm | w7JTscBYc7MsltpSar05dE%3D |              | ( |
|-------|--------------|-----------|--------------|------------------|-----------------------|---------------------------|--------------|---|
|       |              |           |              | 助理服務             | 申諸學生 - 查詢條件           |                           |              |   |
| 學生    |              |           |              | 特教類別             | ~                     | 特教班別                      | ~            | J |
| 諸選擇本材 | \$<br>欲申諸助理服 | 3務的學生。    |              |                  |                       |                           | 開開<br>2 下一頁) |   |
| 序號    | 學生           | 性別        | 教育階段         | 年班               | 特教類別                  | 特教班別                      | 選擇           | 1 |
| 1     |              | 女         | 國小           | 1年級啟智班           | 智能障礙                  | 智障(集中式)                   |              | 1 |
| 2     |              | 女         | 國小           | 1年級啟智班           | 智能障礙                  | 智障(集中式)                   |              | t |
| 3     |              | 男         | 國小           | 1年級3班            | 智能障礙                  | 不分類(身障類資源班)               |              | T |
| 4     |              | 女         | 國小           | 1年級2班            | 智能障礙                  | 不分類(身障類資源班)               |              | 1 |
| 5     |              | 女         | 國小           | 1年級啟智班           | 腦性麻痺                  | 智障(集中式)                   |              | T |
| 6     |              | 男         | 國小           | 1年級啟智班           | 多重障礙                  | 智障(集中式)                   |              | I |
| 7     |              | 男         | 國小           | 1年級啟智班           | 自閉症                   | 智障(集中式)                   |              |   |
| 8     |              | 女         | 國小           | 1年級啟智班           | 自閉症                   | 智障(集中式)                   |              |   |
| 9     |              | 男         | 國小           | 1年級4班            | 自閉症                   | 不分類(身障類資源班)               |              |   |
| 10    |              | 女         | 國小           | 1年級3班            | 待觀察                   | 普通班(接受特教服務)               |              |   |
| 11    |              | 女         | 國小           | 1年級3班            | 待觀察                   | 普通班(接受特教服務)               |              | I |
| 12    |              | 男         | 國小           | 1年級 3班           | 待觀察                   | 普通班(接受特教服務)               |              | I |
| 13    |              | 男         | 國小           | 2年級1班            | 智能障礙                  | 不分類(身障類資源班)               |              | 1 |
| 14    |              | 男         | 國小           | 2 年級 3 班         | 腦性麻痺                  | 不分類(身障類資源班)               |              | 1 |
| 15    |              | 男         | 國小           | 2 年級 4 班         | 腦性麻痺                  | 不分類(身障類資源班)               |              | T |
| 16    |              | 女         | 國小           | 2 年級 5 班         | 腦性麻痺                  | 不分類(身障類資源班)               | 0            |   |
| 17    |              | E         | 國小           | 2 年4月 5 时        | 性维行英語解                | 普通班/接受性数服态)               | 0            |   |

4.存檔後請點選學生姓名,編輯學生申請表,並依照學生實際需求及狀況完整詳填各欄位以利鑑輔會 委員資料審核

| 는 자사 소사 소수 수로 | <ul> <li>webap.set.edu.</li> </ul> | tw/seisis/TASSISU_即理       | E八頁加術中時夜。aspx n | <=juiits/kQJC/J0GAaWi | gisto wizoiNimSJuvDS | THDy VZINT SINNIS |
|---------------|------------------------------------|----------------------------|-----------------|-----------------------|----------------------|-------------------|
| f外教育进         |                                    |                            | 助               | 里人員服務申請表              |                      |                   |
|               | 壹、學生基本資料                           |                            |                 |                       |                      |                   |
|               | 就學學校                               | 市立光復國小                     | 特教班別            | 智障(焦中式)               | 教育階段                 | 國小1年級             |
|               | 學生姓名                               | 謝妍恩                        | 身份證字號           | B224508169            | 性別                   | 女                 |
| 100 ( )       | 出生                                 | 2013/04/11                 | 實足年齡            | 7 歲 2 月               |                      |                   |
| 学年度 学期        | 特数類別                               | 智能障礙                       | 多重障礙<br>包含類別    |                       | 安置班別                 | 智障(集中式)           |
| 教育階段"牛款       | 鑑定文號日期                             | 2019/04/03                 | 鑑定文號            | 中市教特字第1080027973      |                      |                   |
| 性別            | 身障類別                               | 新制 10 類                    | 多重障礙<br>包含類別    |                       | 障礙等級                 | 輕度                |
|               | 手冊鑑定日期                             | 2019/04/12                 | 手冊核發日期          |                       | 重新鑑定日期               | 2024/04/30        |
|               | 家長或監護人                             | 謝鴻文                        | 電話              | (04) 22255238         | 手機                   | 0913095732        |
| 開放申請區間:2020   | 戶籍地址                               | 臺中市北區中正里015鄰台湾             | 大道一段675號        |                       |                      |                   |
| 農庄 /          | 聯絡地址                               | 臺中市北區中正里015鄰台湾             | 大道一段675號        |                       |                      |                   |
| 序號 学生/        | <b>貳、學生就學情形</b>                    |                            |                 |                       |                      |                   |
|               |                                    | 項目                         |                 |                       | 情形描述                 |                   |
|               | 11.4. 19.1                         |                            |                 |                       |                      |                   |
|               | STOR .                             |                            |                 |                       |                      |                   |
|               |                                    |                            |                 |                       |                      |                   |
|               | 專業治療(輔導)人員。                        | <sup>找巡迴輔導</sup> 教師評佔與建議摘要 |                 |                       |                      |                   |
|               |                                    |                            |                 |                       |                      |                   |

5.助理人員申請時段暨時數填寫說明

(1)時段:請務必填寫

(2)節次:可不填

(3)次/週:時段或課程每週上課次數

(4)預估時數:每次上課需要的時數 x 次/週

例:午餐時間每次1.5小時,一週有5次,預估時數=1.5x5=7.5 體育課每次1小時,一週上2次,預估時數=1x2=2

(5)助理人員服務重點:請詳細填寫需要服務的事項

(6) 備註欄:若有任何不足處,可補充於此欄項

(7)總計:請以「週」為單位,將預估時數相加後取整數

|                       | 36 /                                   | -)E   |          | # 把 示 P  | 市市 道 字 中市 |
|-----------------------|----------------------------------------|-------|----------|----------|-----------|
| 自地致自然付加致局             | Eh \                                   | 28    |          | 新任里和     | ¥雨等-石印/   |
| 普通班                   |                                        |       |          |          |           |
| 集中式特教班                |                                        |       |          |          |           |
| 分散式資源班                |                                        |       |          |          |           |
| 〕這迴輔導                 |                                        |       |          |          |           |
| 〕其他:                  |                                        |       |          |          |           |
|                       |                                        |       |          |          |           |
| 、助理人員申請時段暨時數<br>時段或課程 | 節次                                     | 次/週   | 預估時數     | 助理人員服務重點 | 備註        |
| 、助理人員申請時段暨時數<br>時段或課程 | 節次                                     | 次/週   | 預估時數     | 助理人員服務重點 | 備註        |
| 、助理人員申請時段暨時數<br>時段或課程 | 節次                                     | 次 / 週 | 預估時數     | 助理人員服務重點 | 備註        |
| 、助理人員申請時校暨時數<br>時段或課程 | · 節次                                   | 次/週   | 預估時數<br> | 助達人員服務重點 | 備註        |
| 、助理人員申請時段醫時數<br>時稅或非程 | 節次                                     | 次/週   | 預估時數     | 助理人員服務重點 | (備註)      |
| 、助理人員申請時校暨時數<br>時校或謀程 | 節次           1           1           1 | 次/週   | 預估時數     | 助理人員服務重點 | (@it      |

6.填寫完畢請記得存檔按確定,若要取消此筆申請,則按最下方刪除。

網頁操作若有問題,請聯繫中區特教中心資訊組 04-22138215 分機 845